| 第回演習課 | 頁:CD-ROM 検索課題・ | ・ブラウズ |
|-------|----------------|-------|
|-------|----------------|-------|

学籍番号:\_\_\_\_\_ 氏名:\_\_\_\_\_ 提出日:\_\_\_\_\_

ブラウズ機能はデータベースに登録されている検索語の一覧と検索語に対応したヒット件数を表示する機能で す。検索語の順番は文字コード順(おおむね 50 音順に相当すると考えるとよい)になっています。 ブラウズ機能を使って検索語の一覧を表示し、検索語とその語で検索した場合のヒット件数を確認し、空欄を埋 めなさい。

## 1. 人物略歴情報

| 検索項目      | 件数 | 最後に登録されている検索語 |
|-----------|----|---------------|
| 姓名        |    |               |
| 職業        |    |               |
| 出生地       |    |               |
| 生年月日      |    |               |
| キーワード(件名) |    |               |

「職業」でブラウズ機能を使って「司会」と入力して、以下の空欄を埋めなさい。

| 検索語の順序   | 件数 | 検索語 |
|----------|----|-----|
| 1件前      |    |     |
| 強調表示される語 |    |     |
| 1件後      |    |     |
| 2件後      |    |     |
| 3件後      |    |     |

## 2. 雑誌記事情報

| 検索項目   | 件数 | 最後に登録されている検索語 |
|--------|----|---------------|
| 論題中の単語 |    |               |
| 論題名    |    |               |
| 著者名    |    |               |
| 雑誌名    |    |               |
| ISSN   |    |               |
| 刊行年月日  |    |               |

「論題中の単語」でブラウズ機能を使って「漱石」と入力して、以下の空欄を埋めなさい。

| 検索語の順序   | 件数 | 検索語 |
|----------|----|-----|
| 強調表示される語 |    |     |
| 1件後      |    |     |
| 2件後      |    |     |
| 3件後      |    |     |

「論題名」でブラウズ機能を使って「漱石」と入力して、以下の空欄を埋めなさい。

| 検索語の順序   | 件数 | 検索語 |
|----------|----|-----|
| 強調表示される語 |    |     |
| 1件後      |    |     |

## 3. 図書内容情報

| 検索項目     | 件数 | 最後に登録されている検索語 |
|----------|----|---------------|
| フリーキーワード |    |               |
| 人名・団体名キー |    |               |
| ワード      |    |               |
| 書名       |    |               |
| シリーズ名    |    |               |
| 著編者名     |    |               |
| 出版社・発売社名 |    |               |
| 出版年月日    |    |               |
| 定価       |    |               |
| ISBN     |    |               |
| 形式       |    |               |

「書名」でブラウズ機能を使って「\_\_\_\_\_」(好きな語を書きなさい)と入力して、以下の空欄を埋めなさい。

| 検索語の順序   | 件数 | 検索語 |
|----------|----|-----|
| 強調表示される語 |    |     |
| 1件後      |    |     |

## 4. 新聞記事現報

| 検索項目  | 件数 | 最後に登録されている検索語 |
|-------|----|---------------|
| キーワード |    |               |
| 掲載年月日 |    |               |

「キーワード」でブラウズ機能を使って「\_\_\_\_\_」(好きな語を書きなさい)と入力して、以下の空

欄を埋めなさい。

| 検索語の順序   | 件数 | 検索語 |
|----------|----|-----|
| 強調表示される語 |    |     |
| 1件後      |    |     |